# PANDUAN INSTALASI ANTENA JONSA 1.2M Ka-BAND

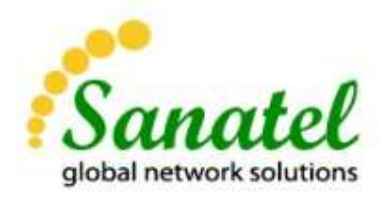

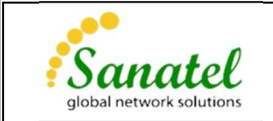

# <u>List Perangkat</u>

Perangkat Outdoor

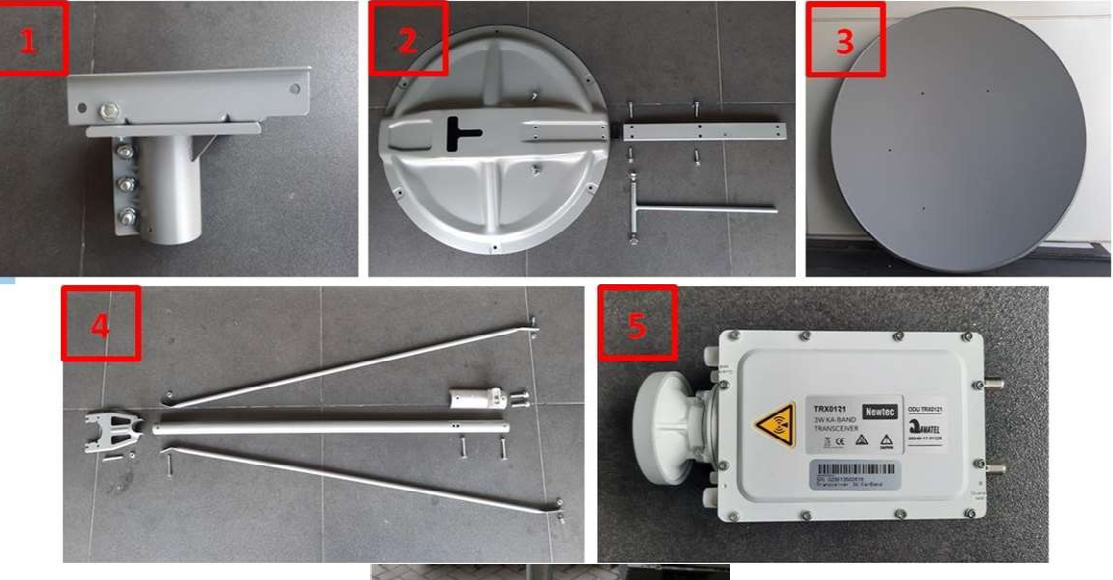

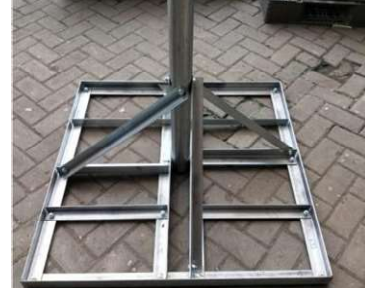

- 1. Canister
- 2. Ref-Support dan Baut Elevasi
- 3. Dish Reflector

- 4. Feed Support
- 5. Transceiver
- 6. Kaki Antena

# Perangkat Indoor

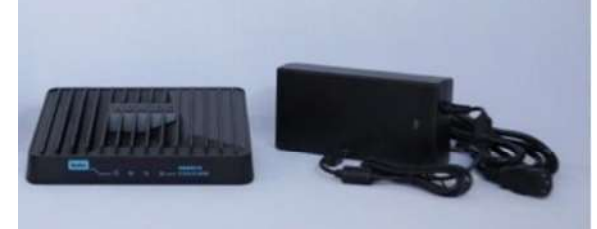

Modem & Adaptor

Tools yang dibutuhkan

- 1. Kunci inggris kecil dan sedang
- 2. Kunci L 3mm, 6mm dan 8mm
- 3. Obeng Plus (+)

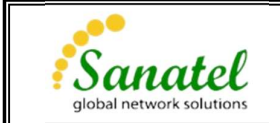

# Instalasi VSAT 1.2m

1. Rakit kaki antena seperti gambar berikut. Pastikan tiang utama dari kaki antena sudah tegak lurus menggunakan waterpass/ inclinometer.

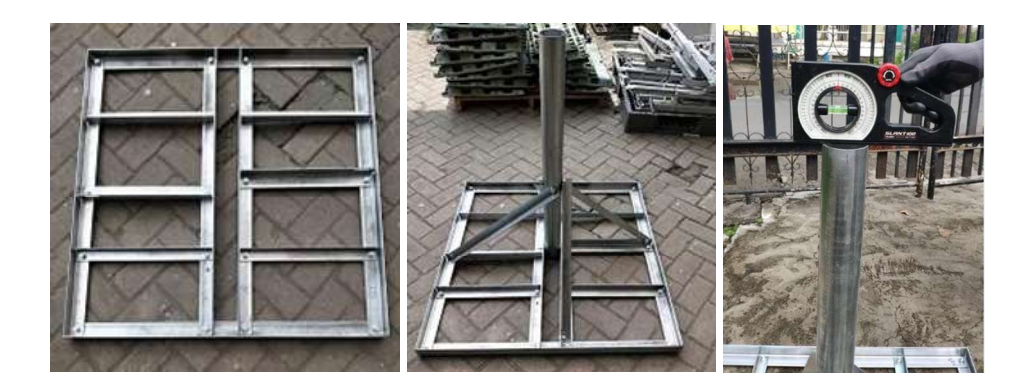

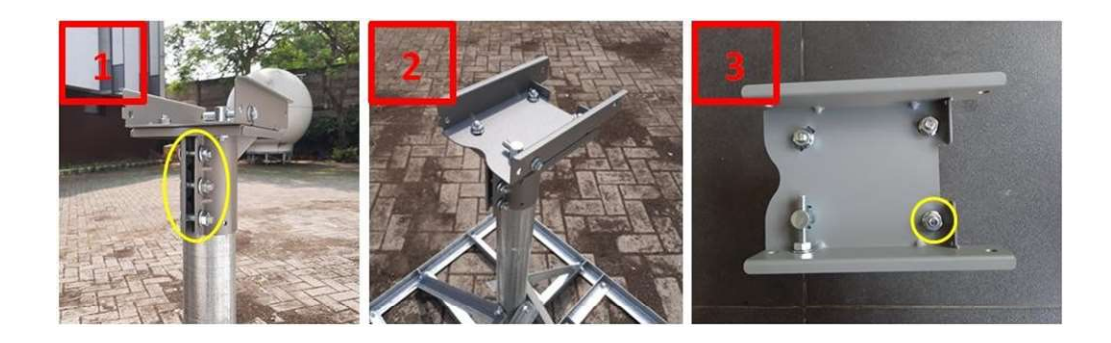

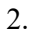

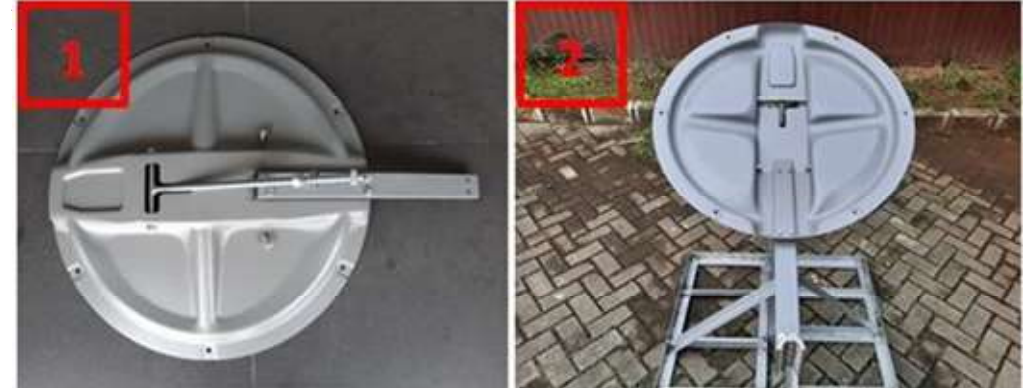

3. Pasang ref-support pada canister

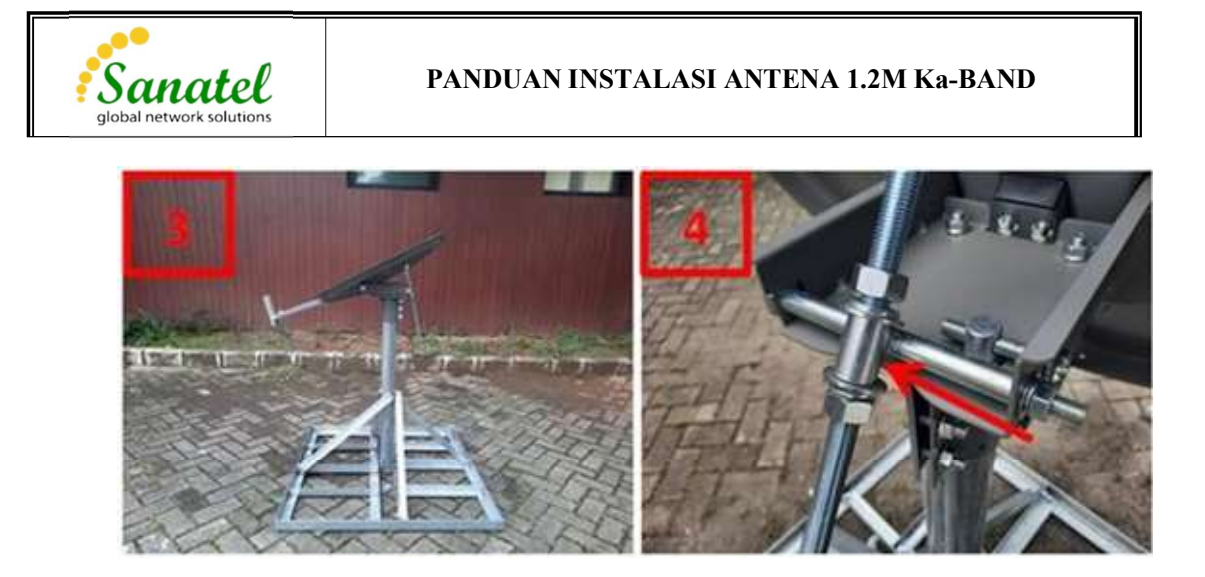

**Note : Perhatikan gambar 4**. Saat pemasangan selongsong penahan baut elevasi, pastikan posisi sisi selongsong yang lebih panjang dibagian bawah.

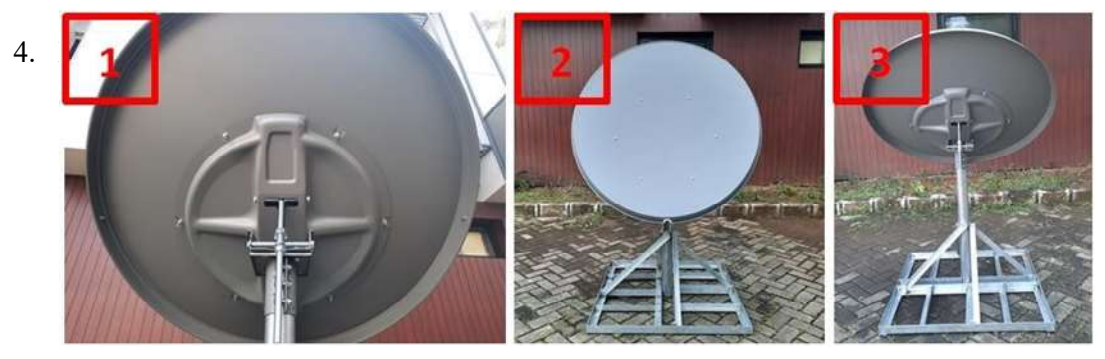

5. Pemas

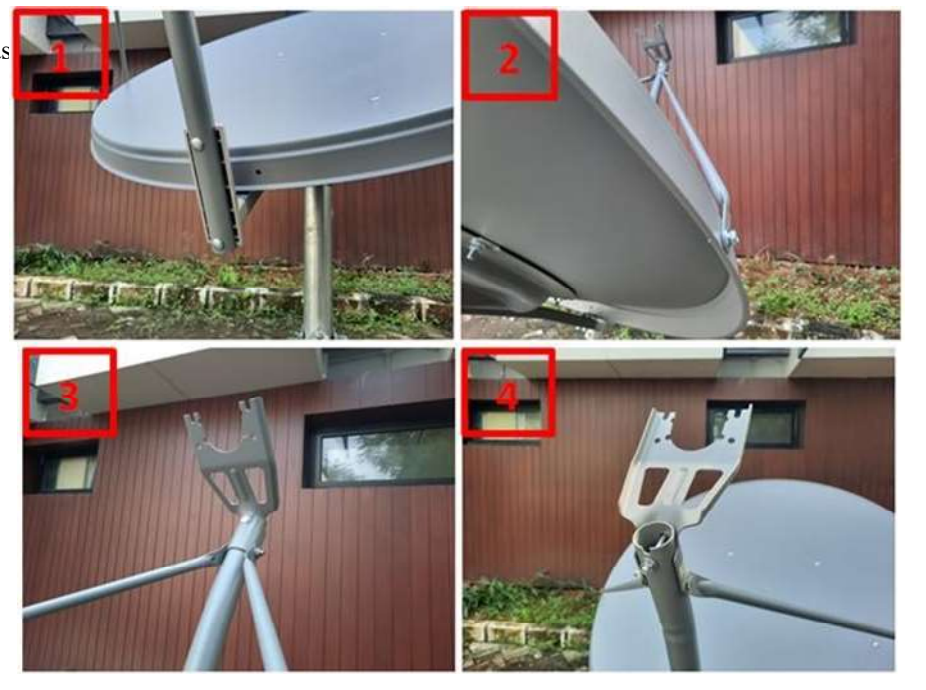

### PANDUAN INSTALASI ANTENA 1.2M Ka-BAND

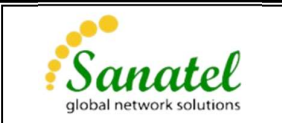

6. Lepaskan waveguide dan atur polarisasi transceiver sesuai dengan informasi yang diberikan.

Polarisasi diatur dengan memutar gendang. Posisi A menunjukan polarisasi LHCP. Posisi B menunjukan polarisasi RHCP.

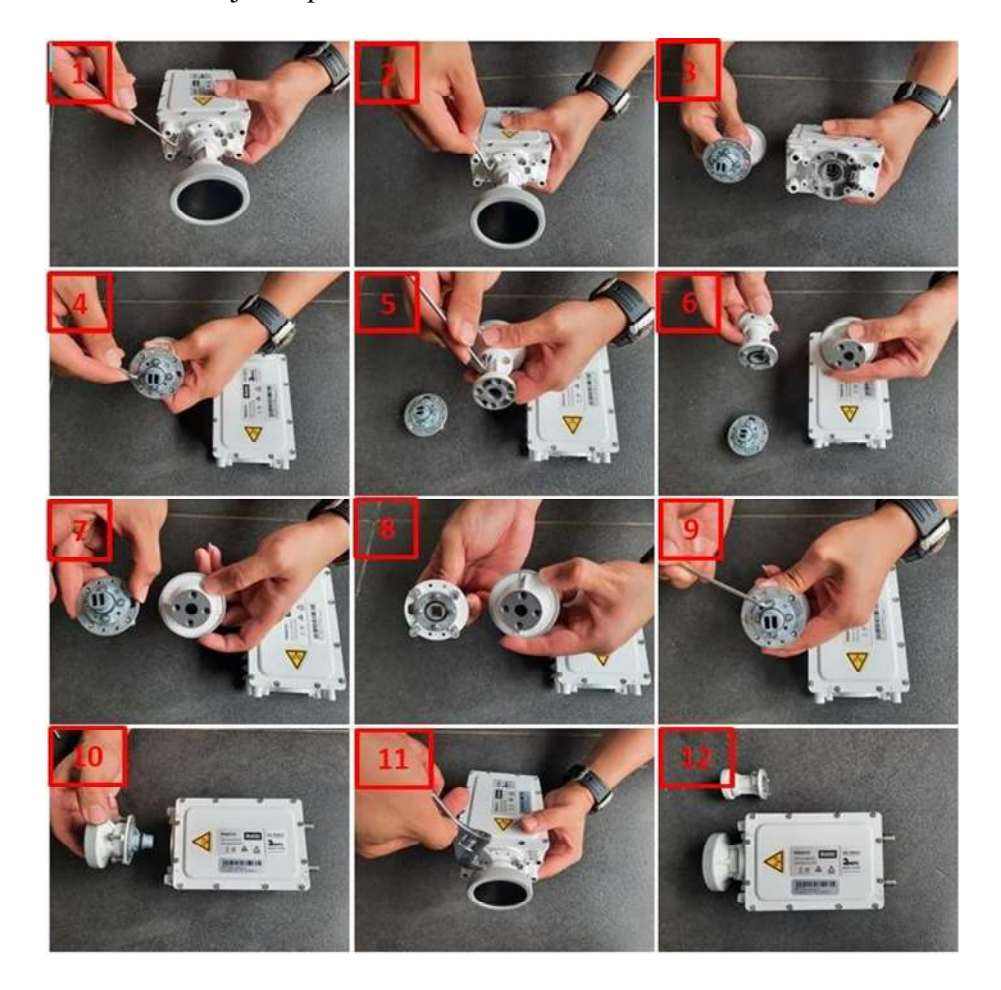

7. Pasang Transceiver pada feed support.

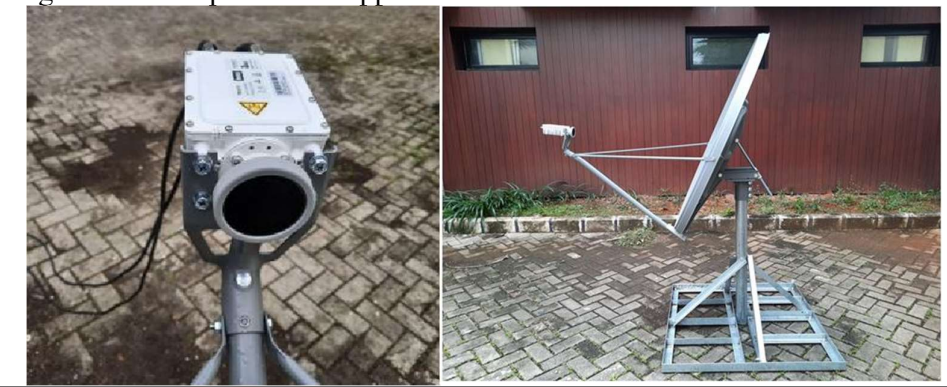

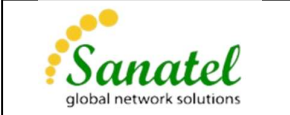

8. Hubungkan transceiver dengan modem menggunakan kabel coax.

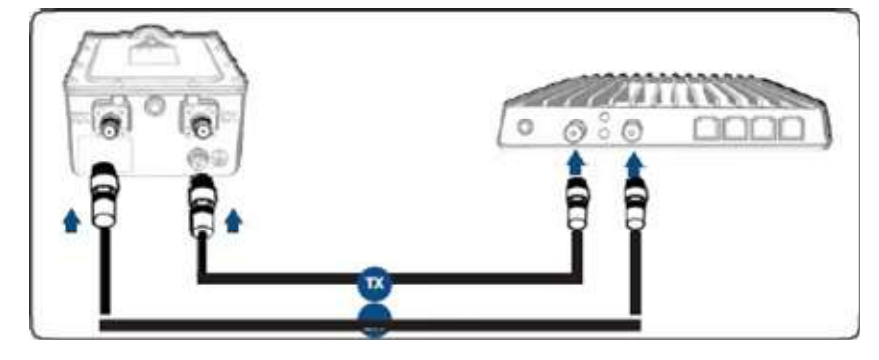

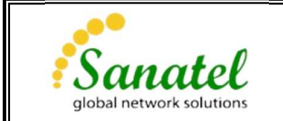

### **Pointing VSAT**

Pointing VSAT merupakan proses mengarahkan antena ke satelit yang dituju dengan mengatur arah elevasi dan azimuth antena. Berikut cara memutar azimuth dan elevasi

Untuk memutar azimuth :

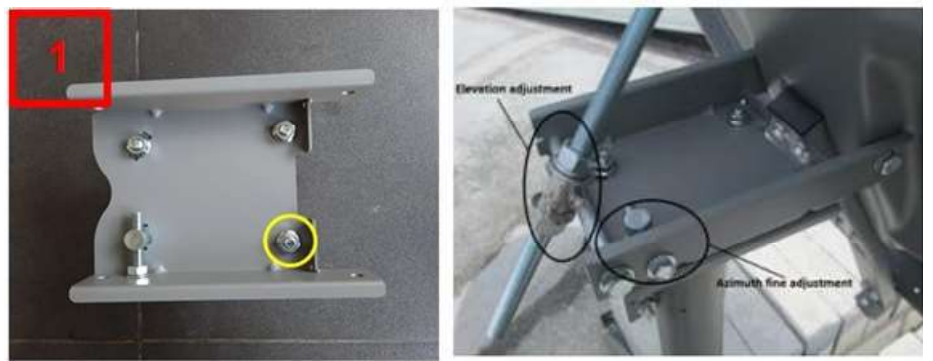

- 1. Kencangkan baut bagian depan kanan pada canister seperti yang ditunjukan pada gambar 1 diatas. Kemudian longgarkan ketiga baut sisanya.
- 2. Putar adjuster azimuth untuk mengarahkan antena.
- 3. Setelah antena mengarah ke posisi yang dituju kencangkan kembali baut pada canister.

Cara mengatur sudut eleasi :

A. Using single use cardboard in the box as follows

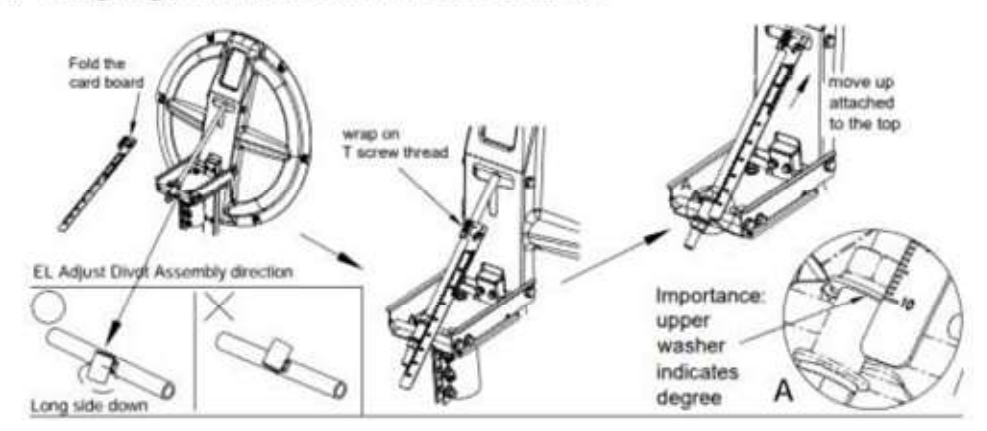

B. Using Inclinometer as follows:

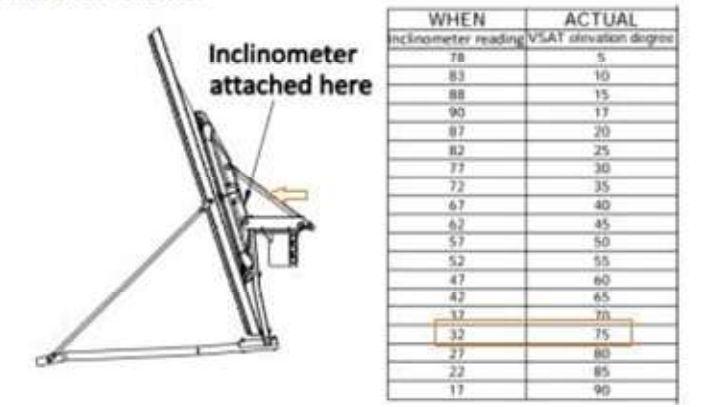

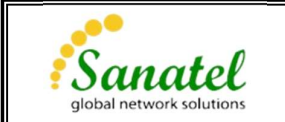

Sebelum melakukan pointing VSAT, kita perlu melakukan konfigurasi modem. Terdapat 2 cara konfigurasi modem yaitu menggunakan laptop dan smart phone (aplikasi point&play).

### Berikut cara konfigurasi modem menggunakan laptop

- 1. Hubungkan modem dengan laptop, kemudian akses modem via web browser menggunakan ip 192.168.1.1.
- 2. Pilih menu Satellite Interface. Kemudian pilih Beam ID sesuai dengan yang diinfokan oleh tim Primacom.

| ninal Status                                   | Satellite Settings                                                                                       |                                                   |  |        |       |
|------------------------------------------------|----------------------------------------------------------------------------------------------------|---------------------------------------------------|--|--------|-------|
| minal Installation                             | - 100000                                                                                                 |                                                   |  |        |       |
| minal Configuration                            | General                                                                                                  |                                                   |  | Add    | Seam  |
| dministration                                  | Contrast Description                                                                                     |                                                   |  | Update | Beams |
| themet Interface                               | Beam ID                                                                                                  | 17 🛩                                              |  |        |       |
| stellite Interface                             | · · · · · · · · · · · · · · · · · · ·                                                                    |                                                   |  |        |       |
| tenna Controlling                              | Satellite Properties                                                                                     |                                                   |  |        |       |
|                                                | Polarization Skew                                                                                        | 0.00 *                                            |  |        |       |
| itdoor Unit                                    | Orbital Decision                                                                                         | 150.0 F East                                      |  |        |       |
| itdoor Unit                                    | Orbital Position<br>Satellite Latitude Variance                                                          | 150.0 * East<br>0.00 *                            |  |        |       |
| iticast                                        | Orbital Position<br>Satellite Latitude Variance<br>Max Skew                                              | 150.0 * East<br>0.00 *<br>0.00 *                  |  |        |       |
| utdoor Unit<br>utlicast<br>meral               | Orbital Position<br>Satellite Latitude Variance<br>Max Skew<br>TX Polarization                           | 150.0 * East<br>0.00 *<br>0.00 *<br>Circular Left |  |        |       |
| utticor Unit<br>utticast<br>sneral<br>sce Info | Orbital Position<br>Satellite Latitude Variance<br>Mats Skow<br>TX Polarization<br>Extra Hunt Parameters | 150.0 * East<br>0.00 *<br>0.00 *<br>Gincular Left |  |        |       |

Pastikan data pada tabel "Intial Receive Carrier" dan "Pointing Carrier" telah sesuai (data pada Lampiran 1). Jika terdapat perbedaan, lakukan penggantian dengan klik tombol "edit", kemudian input sesuai dengan data yang benar lalu klik tombol "save".

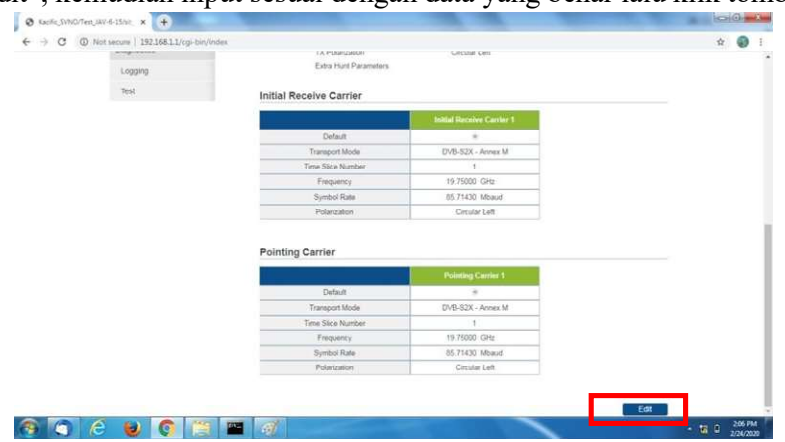

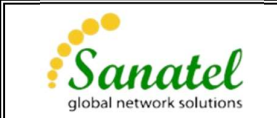

|                                                                                                  | Initial Receive Carrier             | 1        | Initial Receive Carrier                                                                                                    | 2 |
|--------------------------------------------------------------------------------------------------|-------------------------------------|----------|----------------------------------------------------------------------------------------------------|---|
| Default                                                                                          | ۲                                   |          | 0                                                                                                    |   |
| Enabled                                                                                          |                                     |          |                                                                                                    |   |
| Transport Mode                                                                                   | DVB-S2X - Annex M                   | ~        | DVB-S2/DVB-S2X (ACM)                                                                                                    |   |
| Time Slice Number                                                                                | 1                                   | _        |                                                                                                    |   |
| Frequency                                                                                        | 20.10000 GHz                        |          | 0.00000 GHz                                                                                                    |   |
| Sumbal Date                                                                                      | 171.42860 Mbaud                     |          | 0.00000 Mbaud                                                                                                    |   |
| Symbol Rate                                                                                      |                                     |          |                                                                                                    |   |
| Polarization                                                                                     | Circular Right Pointing Carrier 1   | ~        | Horizontal Pointing Carrier 2                                                                                                    |   |
| Polarization                                                                                     | Circular Right Pointing Carrier 1   | ~        | Horizontal Pointing Carrier 2                                                                                                    |   |
| Polarization ing Carrier Default                                                                 | Circular Right Pointing Carrier 1   | ~        | Horizontal Pointing Carrier 2                                                                                                    |   |
| Polarization ing Carrier Default Enabled                                                         | Circular Right Pointing Carrier 1 © | <b>v</b> | Pointing Carrier 2                                                                                                    |   |
| Polarization Polarization Default Enabled Transport Mode                                         | Circular Right Pointing Carrier 1   | ~        | Pointing Carrier 2                                                                                                    |   |
| Polarization Polarization Default Enabled Transport Mode Time Slice Number                       | Circular Right  Pointing Carrier 1  | ~        | Pointing Carrier 2                                                                                                    |   |
| Polarization Polarization Default Enabled Transport Mode Time Slice Number Frequency             | Circular Right  Pointing Carrier 1  | ~        | Pointing Carrier 2 C DVB-S2/DVB-S2X (ACM) C O O O O O O O O O O O O O O O O O O                                                                      |   |
| Polarization Polarization Default Enabled Transport Mode Time Slice Number Frequency Symbol Rate | Circular Right  Pointing Carrier 1  | ~        | Pointing Carrier 2           O           Image: DVB-S2/DVB-S2X (ACM)           O           0.000000           GHz           0.000000           Mbaud |   |

3. Pilih Terminal Installation. Kemudian pilih outdoor unit  $\rightarrow$  10|TRX0121ANT2035.

| hostnameKacific_SVNO/Test_JAV-6 | 15/sit_18247 Air MAC Address: 00:06:39:8c:a3:db                                                                              | ENIFR                    |
|---------------------------------|----------------------------------------------------------------------------------------------------|--------------------------|
| Ethernet Satelite               | Software                                                                                                    | Reboot                   |
| Terminal Status                 | Terminal Installation                                                                                                    |                          |
| Terminal Installation           |                                                                                                    | Restart                  |
| Terminal Configuration          | Outdoor Unit                                                                                                    |                          |
| Ethernet Interface              | Spot Beam<br>Antenna Pointing                                                                                                |                          |
| Satellite Interface             | Software Download                                                                                                    |                          |
| Antenna Controlling             | Validate Installation                                                                                                    |                          |
| Outdoor Linit                   | Outdoor Unit                                                                                                    |                          |
| Multicast                       | Select the outdoor unit type corresponding to your antenna size and ILB. Refer to the box content sec<br>Quide for more info | tion of the Installation |
| Device Info                     | 9   TRX0120ANT2025                                                                                                    |                          |
| Diagnostics                     | 10   TRX0121ANT2035                                                                                                    |                          |
| Logging                         |                                                                                                    |                          |

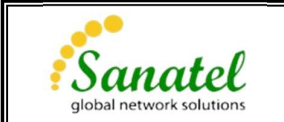

4. Pilih spot beam sesuai dengan yang diinfokan oleh tim Primacom, kemudian klik "confirm".

| € → C ( | D Not secure   192.168.1.1/cgi-bin/index |                                                              |                                                                   | 10 |
|---------|------------------------------------------|--------------------------------------------------------------|-------------------------------------------------------------------|----|
|         | Newtec                                   |                                                              | SHAPING THE FUTURE OF<br>SATELLITE COMMUNICATIONS                 |    |
|         | hostnameKacific_SVNO/Test_JAV-6-15/s     | t_18247 Air MAC Address 60:06:39.9c a3 db                    | ENIFR                                                             |    |
|         | Ethernet Satelite S                      | 00<br>offware                                                | Reboot                                                            |    |
|         | Terminal Status                          | Terminal Installation                                        |                                                                   |    |
|         | Terrinal Installation                    |                                                              | Hestart                                                           |    |
|         | Terminal Configuration                   | Outdoor Unit 🥥 10 ( TRX0121                                  | ANT2036                                                           |    |
|         | Ethemet Interface                        | Spot Beam                                                    |                                                                   |    |
|         | Satulita Interface                       | Actennia Ponting<br>Software Download                        |                                                                   |    |
|         | Continue industries                      | Validate Installation                                        |                                                                   |    |
|         | Antenna Controlling                      | Spot Beam                                                    |                                                                   |    |
|         | Outdoor Unit                             | Select the beam identifier corresponding to your location an | a indicated in the antienna pointing information provided by your |    |
|         | Multicest                                | Service Provider                                             |                                                                   |    |
|         | Device Info                              | 1                                                            |                                                                   |    |
|         | Diagnostics                              | Confirm                                                      |                                                                   |    |
|         | Logging                                  |                                                              |                                                                   |    |
|         |                                          |                                                              |                                                                   |    |

- 5. Kemudian klik "start pointing".
- 6. Lakukan pointing VSAT sampai diperoleh signal dengan nilai Es/No Maksimal, arahkan antena sesuai dengan informasi yang diberikan.

Jika setelah diarahkan masih belum menerima signal atau belum memperloleh nilai Es/No putar secara perlahan azimuth dan elevasinya sampai memperoleh nilai Es/No maksimal.

Misalkan area Jakarta arahkan azimuth ke 83.5 dan elevasi 39.7.

Berikut tampilan awal sebelum menerima signal/belum ada nilai Es/No:

| Terminal Status        | Terminal Inst                                                       | allation                            |                                                                                                    |  |
|------------------------|---------------------------------------------------------------------|-------------------------------------|----------------------------------------------------------------------------------------------------|--|
| Terminal Installation  |                                                                     |                                     | Restart                                                                                                    |  |
| Terminal Configuration | Outdoor Unit                                                        |                                     | 10   TRX0121ANT2035                                                                                                    |  |
| Ethemat Interface      | Spot Beam                                                           |                                     | 15                                                                                                    |  |
| Enternet swendee       | Antenna Pointing                                                    |                                     |                                                                                                    |  |
| Satellite Interface    | Software Download                                                   |                                     |                                                                                                    |  |
| Antenna Controlling    | Vandate Installation                                                |                                     |                                                                                                    |  |
| Outdoor Unit           | Antenna Pointing                                                    |                                     |                                                                                                    |  |
| Multicast              | Click Finish pointing when 'Cr<br>Point & Play tool. If pointing fi | orrect satellite<br>alls during the | <ul> <li>pointed optimally appears on the screen and you hear a high pitch tone from the<br/>procedure, refer to the troubleshooting guide.</li> </ul> |  |
| Device Info            | <ul> <li>Antenna Pointing</li> </ul>                                |                                     |                                                                                                    |  |
| Diagnostics            | Demodulator                                                         | signal t                            | oo hidh                                                                                                    |  |
| Logging                | Madam Status                                                        |                                     | nacionar No lock en estellar                                                                                                    |  |
| Test                   | wooten status                                                       | artitects                           | a pointing . Ho lock on satellite                                                                                                    |  |
|                        | RF Receive Frequency                                                | 19.75 0                             | iHz                                                                                                    |  |
|                        | IF Receive Frequency                                                | 1.7 GH                              |                                                                                                    |  |
|                        | Finish Pointing                                                     |                                     |                                                                                                    |  |
|                        | T man Pounday                                                       |                                     |                                                                                                    |  |

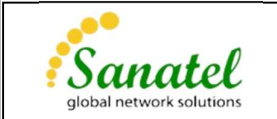

### Berikut tampilan setelah diperoleh nilai Es/No:

| Terminal Status        | Terminal Insta                   | allation        |                                                                                    |  |
|------------------------|----------------------------------|-----------------|------------------------------------------------------------------------------------|--|
| Terminal Installation  |                                  |                 | Restart                                                                            |  |
| Terminal Configuration | Outdoor Unit                     | 0               | 10   TRX0121ANT2035                                                                |  |
| Ethernet Interface     | Spot Beam                        |                 | 15                                                                                 |  |
| Satellite Interface    | Software Download                |                 |                                                                                    |  |
| Antonna Controlling    | Validate Installation            |                 |                                                                                    |  |
| Antenna Controlling    | Antenna Pointing                 |                 |                                                                                    |  |
| Outdoor Unit           | Click Finish pointing when 'Co   | rrect satellite | - pointed optimally' appears on the screen and you hear a high pitch tone from the |  |
| Multicast              | Fond a Flay tool. If pointing ta | is during the   | procedure, refer to the andoreshooting guide.                                      |  |
| Device Info            |                                  |                 |                                                                                    |  |
| Diagnostics            | Demodulator                      | -40.6 d         | Bm, Es/No: 11.2 dB, "Beam-JAV-15"                                                  |  |
| Logging                | Madam Status                     | antono          | a pointing : Correct establish pointed estimativ (0.4 dP balaw maximum measured    |  |
| Test                   | level)                           | anterna         | a pointing . Confect satellite - pointed optimality (0.4 db below maximum measured |  |
|                        | RF Receive Frequency             | 19.75 0         | SHz                                                                                |  |
|                        | IF Receive Frequency             | 1.7 GH          | z                                                                                  |  |
|                        | Finish Pointing                  |                 |                                                                                    |  |
|                        | ThistPoliting                    |                 |                                                                                    |  |

Setelah diperoleh nilai Es/No maksimal, klik "Finish Pointing".

7. Selanjutnya adalah proses "software download" dan "validate installation", tunggu proses software download sampai selesai. Kemudian dilanjutkan dengan proses validasi. Dalam proses validasi perlu memasukan koordinat posisi antena (lat, long), kemudian nilai Es/No yang diperoleh akan di sertifikasi oleh sistem. Jika Es/No yang diperoleh telah memenuhi standar maka proses sertifikasi berhasil, jika tidak memenuhi maka akan dinyatakan gagal dan perlu dilakukan pointing kembali hingga diperoleh nilai Es/No yang diharapkan.

Jika terdapat keterangan "error" pada kedua proses tersebut segera informasikan ke tim Primacom untuk pengecekan lebih lanjut.

|  |                        |                                                                                                    |                                                                                                    |                                      | ~ .                | 2                 | <br>100 | - | <br>9 |
|--|------------------------|----------------------------------------------------------------------------------------------------|----------------------------------------------------------------------------------------------------|--------------------------------------|--------------------|-------------------|---------|---|-------|
|  | Terminal Status        | Terminal Installation                                                                                                    |                                                                                                    |                                      |                    |                   |         |   |       |
|  | Terminal Installation  |                                                                                                    |                                                                                                    |                                      |                    | Restart           |         |   |       |
|  | Terminal Configuration | Dutdoor Unit 🥥 10   T                                                                                                    | TRX0121ANT2035                                                                                                    |                                      |                    |                   |         |   |       |
|  | Administration         | Spot Beam 9 15                                                                                                    |                                                                                                    |                                      |                    |                   |         |   |       |
|  | Ethernet Interface     | Software Download 🥥 4.3.1.                                                                                                    | 1.7                                                                                                    |                                      |                    |                   |         |   |       |
|  | Satellite Interface    | Validate Installation                                                                                                    |                                                                                                    |                                      |                    |                   |         |   |       |
|  | Antenna Controlling    | Validate Installation                                                                                                    |                                                                                                    |                                      |                    |                   |         |   |       |
|  | Outdoor Unit           | This is English Disclaimer Text.                                                                                                    |                                                                                                    |                                      |                    |                   |         |   |       |
|  | Multicast              | Lorem (psum dolor sit amet, consectetur adipiscing<br>trittique vel viverra eu, diorestim ac nulla. Phaselle                                                                                                    | ig elit. Curabitur vel vulputate nulla. Praes<br>lus dolor risus, imperdiel in egestas vitae                                                                                 | sent eros nun                        | ¢,<br>id odio.     |                   |         |   |       |
|  | Device Info            | Vestibulum ante (psum primis in faucibus orci luctu<br>Mauta aliment faucibus accien, nu ullamorrore ins                                                                                                    | us et ultrices posuere cubilla Curae, Quis<br>sum distriction eu Scianendisse arrus sant                                                                                     | que eu lígula                        | nibh.              | eoffsaism zon     |         |   |       |
|  | Diagnostics            | uttrices vel sern. Vestibulum elementum saplen ele                                                                                                    | ementum, elementum leo id, rutrum torto                                                                                                    | c. Vivamus fe                        | mentun             | n, dui id blandit |         |   |       |
|  | Logging                | erat ante feuglat diam, nec aliquam nulla risus sed                                                                                                    | d massa. Fusce ante nisi, porta sed diam                                                                                                    | vehicula, tin                        | sidunt m           | olestie enim.     |         |   |       |
|  | Test                   | ridiculus mus. Praesent bibendum ipsum non dictu                                                                                                    | um egestas. Sed molestle finibus tempus                                                                                                    | L.                                   |                    |                   |         |   |       |
|  |                        | Viviantius auctor aliquam dui at vehicula. Ul vitae m<br>nec accumsan ligula. Duis sagittis, enim eu sodale<br>nec tempor lurgis (psum digsissim enim. Aenean m<br>Quisque lectus nunc, congue a dui a, imperdiet gra | naximus sapien. Nam at lincidunt nunc,<br>es bingila, arcu nisi pellentesque torem,<br>massa uma, teugiat eu dui sit amet, port<br>ravida odio. Donec a enim placerat, place | llor auctor ma<br>stat llelis ut, lo | auris.<br>bortis m | auris             |         |   |       |
|  |                        | Please press "Confirm" if you have read and accept                                                                                                    | pt the Disclaimer.                                                                                                    |                                      |                    |                   |         |   |       |
|  |                        |                                                                                                    |                                                                                                    |                                      |                    |                   |         |   |       |

Berikut adalah tampilan proses validasi:

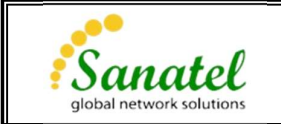

# Input Lat Long

| Dialog   | × +                    |                             |                   |                                       |                    |            |                |     |   | σ  | × |
|----------|------------------------|-----------------------------|-------------------|---------------------------------------|--------------------|------------|----------------|-----|---|----|---|
| (← → ♂ @ | D 🔏 192.168.1.1/cg     | gi-bin/index                |                   |                                       | 90%                | … ⊚        | 습              | hi/ | ۲ | ť, | ≡ |
|          | Terminal Status        | Terminal Ins                | tallation         |                                       |                    |            |                |     |   |    | ^ |
|          | Terminal Installation  |                             |                   |                                       |                    |            | Restart        |     |   |    |   |
|          | Terminal Configuration | Outdoor Unit                |                   | 10   TRX0121ANT2035                   |                    |            |                |     |   |    |   |
|          | Administration         | Spot Beam                   |                   | 15                                    |                    |            |                |     |   |    |   |
|          | Ethernet Interface     | Software Download           |                   | 4.3.1.7                               |                    |            |                |     |   |    | ÷ |
|          | Satellite Interface    | Validate Installation       |                   |                                       |                    |            |                |     |   |    |   |
|          | Antenna Controlling    | Validate Installatio        | n                 |                                       |                    |            |                |     |   |    |   |
|          | Outdoor Unit           | Please enter the terminal a | ddress or locatio | on (coordinates).                     |                    |            |                |     |   |    |   |
|          | Multicast              | When entering an address,   | start typing and  | wait for the suggestions to appear, t | then select one of | the sugges | ted addresses. |     |   |    |   |
|          | Device Info            | O Address                   |                   |                                       |                    |            |                |     |   |    |   |
|          | Diagnostics            |                             | 1                 | 05.677116                             |                    |            |                |     |   |    |   |
|          | Logging                | Next                        |                   |                                       |                    |            |                |     |   |    |   |
|          | Test                   |                             |                   |                                       |                    |            |                |     |   |    |   |
|          |                        |                             |                   |                                       |                    |            |                |     |   |    |   |
|          |                        |                             |                   |                                       |                    |            |                |     |   |    |   |
|          |                        |                             |                   |                                       |                    |            |                |     |   |    |   |
|          |                        |                             |                   |                                       |                    |            |                |     |   |    |   |
|          |                        |                             |                   |                                       |                    |            |                |     |   |    |   |

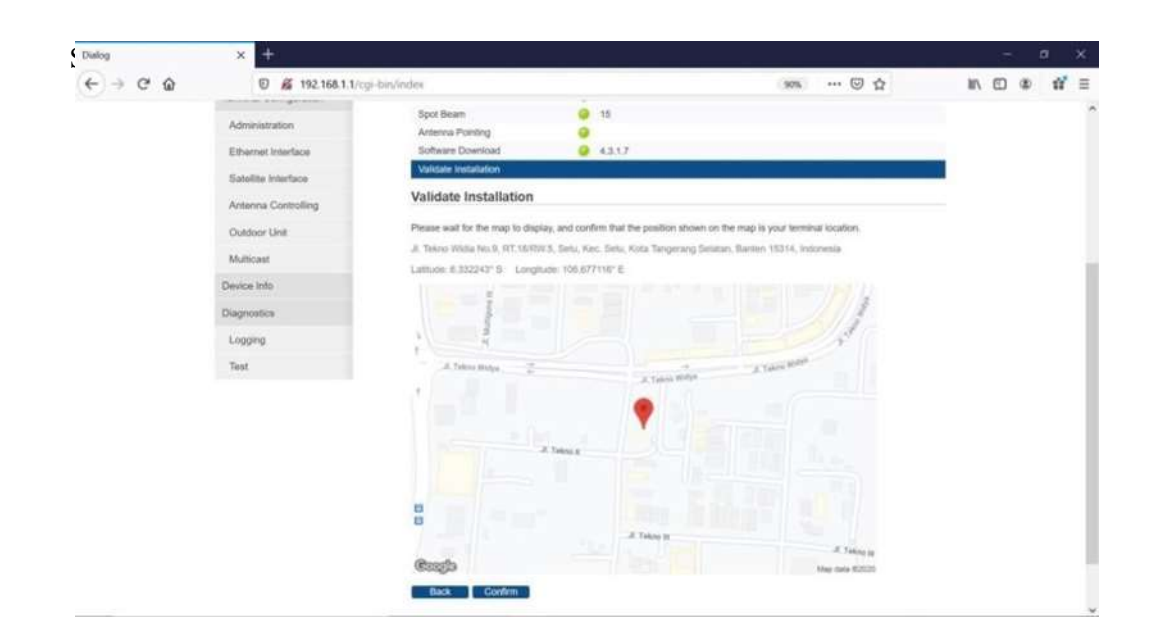

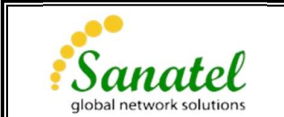

Berikut tampilan proses sertifikasi berhasil, jika gagal ulangi kembali proses pointing

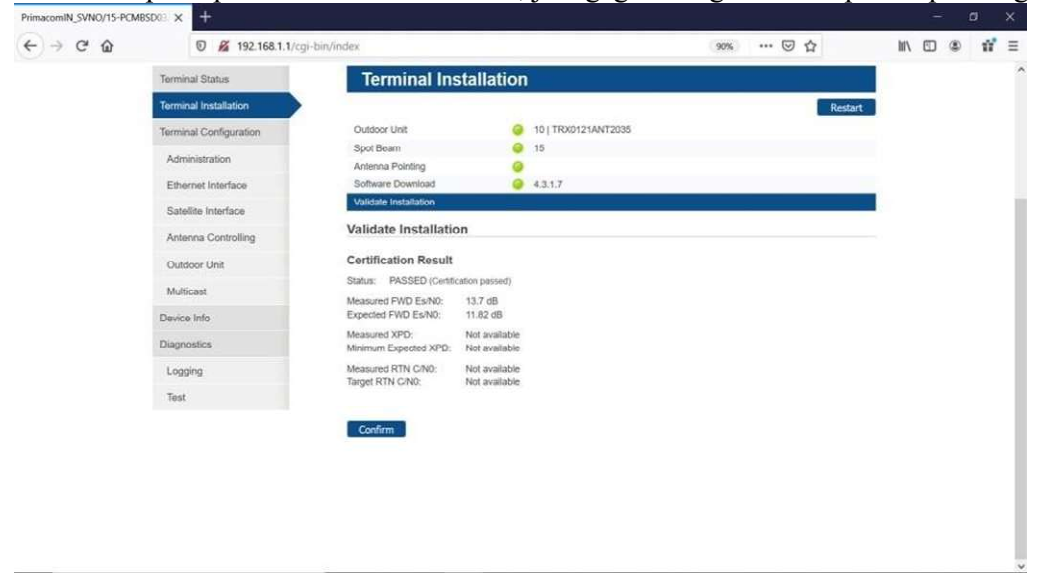

"Ethernet", "satellite", "software" pada kiri atas akan berwarna hijau.

| nacom/N_SVNO/15-PCME | BSD01 × +                     |                                       |             |                                       |               |          |     | - | ٥   |   |
|----------------------|-------------------------------|---------------------------------------|-------------|---------------------------------------|---------------|----------|-----|---|-----|---|
| ) → C' û             | 🖸 🔏 192.168.1.1/cg            | i-bin/index                           |             |                                       | 90% *** 🖾     |          | 16/ |   | 8 1 | ť |
|                      | Newtec                        |                                       |             |                                       | SHAPING THE F | UTURE OF |     |   |     |   |
|                      | Host Name : PrimacomIN_SVNO/1 | 5-PCMBSD03/sit_52654 Air M            | AC Address: | 00:06:39:8c:8b:5b                     |               | ENIFR    |     |   |     | ſ |
|                      | Ethernet Satelite             | Software                              |             |                                       |               | Reboot   |     |   |     |   |
|                      |                               |                                       |             |                                       |               |          |     |   |     |   |
|                      | Terminal Status               | Terminal Inst                         | allation    |                                       |               |          |     |   |     |   |
|                      | Terminal Installation         |                                       |             |                                       |               | Restart  |     |   |     |   |
|                      | Terminal Configuration        | Outdoor Unit                          |             | 10   TRX0121ANT2035                   |               |          |     |   |     |   |
|                      | Administration                | Spot Beam                             |             | 15                                    |               |          |     |   |     |   |
|                      | Ethernet Interface            | Antenna Pointing<br>Software Download |             | 4317                                  |               |          |     |   |     |   |
|                      | Calendaria and and            | Validate Installation                 |             | PASSED                                |               |          |     |   |     |   |
|                      | Satemite internacie           |                                       |             |                                       |               |          |     |   |     |   |
|                      | Antenna Controlling           |                                       |             | Terminal correctly installed.         |               |          |     |   |     |   |
|                      | Outdoor Unit                  |                                       |             | Press 'Restart' to reinstall the term | ninal.        |          |     |   |     |   |
|                      | Multicast                     |                                       |             |                                       |               |          |     |   |     |   |
|                      | Device Info                   |                                       |             |                                       |               |          |     |   |     |   |
|                      | Diagnostics                   |                                       |             |                                       |               |          |     |   |     |   |
|                      | Logging                       |                                       |             |                                       |               |          |     |   |     |   |
|                      | Test                          |                                       |             |                                       |               |          |     |   |     |   |

Instalasi selesai

Setelah semua proses selesai maka jaringan sudah siap digunakan. Indikator

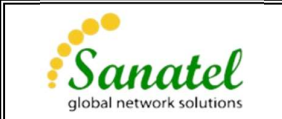

# Berikut cara konfigurasi modem menggunakan smart phone dengan aplikasi point&play

Untuk dapat melakukan konfigurasi modem dan pointing menggunakan smartphone kita membutuhkan tambahan wifi router. Berikut langkah-langkahnya:

- 1. Pastikan konfigurasi "Satellite Interface" telah sesuai dengan menggunakan web browser (sesuai dengan point 2 pada cara konfigurasi menggunakan laptop)
- 2. Koneksikan wifi router pada modem.
- 3. Download aplikasi "point&play" pada smartphone anda.

|                                                                 | Newtec<br>Amphinicy Tech                     | Point&Play®<br>mologies                    |
|-----------------------------------------------------------------|----------------------------------------------|--------------------------------------------|
| Ur                                                              | instal                                       | Open                                       |
| What's n                                                        | HEW .                                        | <i>→</i>                                   |
| <ul> <li>Fixed cran</li> <li>Application</li> <li>Wi</li> </ul> | sh during certificat<br>in is guiding user t | ion on some phones<br>a reconnect to modem |

8. Selanjutnya ikuti instruksi pada aplikasi sampai dengan instruksi untuk mengarahkan elevasi antena.

| 16-37.7 est 💎 i                                                                                                    | 16:31                                     | 9                                                                                                    | at 🕈 🚍                                               | 16:39                                            |                                                                      | al 🕈 🖿                        |
|----------------------------------------------------------------------------------------------------|-------------------------------------------|----------------------------------------------------------------------------------------------------|------------------------------------------------------|--------------------------------------------------|----------------------------------------------------------------------|-------------------------------|
| E Rough Elevation Pointing                                                                                                    | =                                         | Select Outdoor Unit Type                                                                                                    |                                                      | =                                                | Select Spot Beam                                                     |                               |
| Loopst the elevation bolts<br>adjust the elevation work the indicated<br>alwards in corresponds to 38,9°.<br>Do not fister the elevation bolts<br>afterwards. | Scrol<br>type<br>and i<br>contri<br>or ch | I down and select the outd<br>corresponding. To the ante<br>U.B. Refer to the box pack<br>int section of the installatio<br>cck the label on the outdow | oar unit<br>nno size<br>ging,<br>n guide<br>or unit. | Scroll do<br>identifier<br>as indica<br>invoice. | when and select the become corresponding to you bed on your purchase | am<br>ur location<br>order or |
|                                                                                                    |                                           |                                                                                                    |                                                      |                                                  |                                                                      |                               |
|                                                                                                    |                                           | 9   TROUT 20ANT2025                                                                                                    |                                                      |                                                  | 16                                                                   |                               |
|                                                                                                    |                                           | 10   TRX0121ANT2035                                                                                                    |                                                      |                                                  | 17                                                                   |                               |
| Please select the antenna diameter that v<br>be used .                                                                                                    | rit .                                     |                                                                                                    |                                                      |                                                  | 18                                                                   |                               |
| 75cm VLEm Other                                                                                                    |                                           |                                                                                                    |                                                      |                                                  |                                                                      |                               |
| Next                                                                                                    |                                           | Next                                                                                                    |                                                      |                                                  | Next                                                                 |                               |
|                                                                                                    |                                           |                                                                                                    |                                                      |                                                  |                                                                      |                               |

- 4. Koneksikan smart phone anda dengan modem via wifi. Kemudian buka aplikasi "point&play".
- 5. Isi orbital satelit 150 east, "kemudian pilih confirm orbital position".
- 6. Selanjutnya ikuti instruksi pada aplikasi seperti kalibrasi smartphone, cek arah satelit kemudian klik "next".
- Pilih diameter antena 1/1.2m, lalu klik "next". Kemudian pilih tipe outdoor unit 10|TRX0121ANT2035 kemudian klik "next". Lalu pilih beam sesuai dengan yang diinfokan kemudian klik "next".

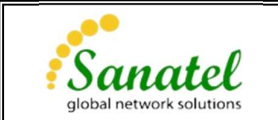

Letakan smart phone ada pada garis hitam dibelakan reflector dan atur elevasi sampai diperoleh arah sesuai dengan instruksi aplikasi.

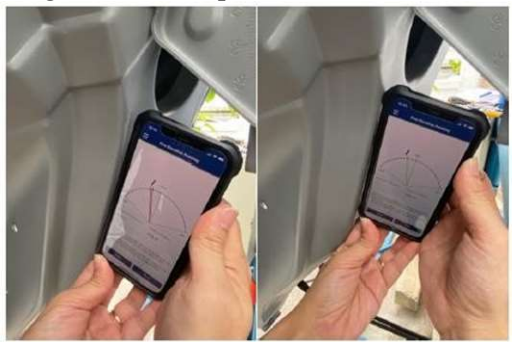

9. Arahkan azimuth sesuai dengan arah yang ditunjukan pada aplikasi.

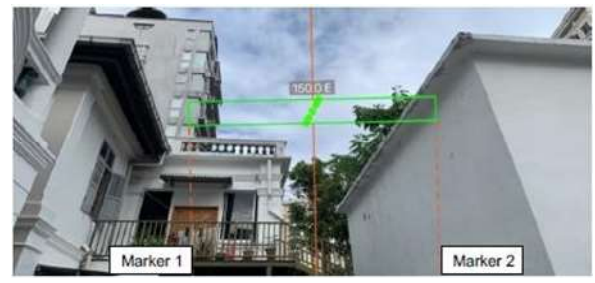

10. Kemudian lakukan pointing antena sampai diperoleh nilai es/no maksimal dengan mengatur arah azimuth dan elevasi. Jika sudah diperoleh nilai es/no maksimal kencangkan semua baut dan klik "next" pada aplikasi kemudian klik "start certification" lalu tunggu proses software download dan validate installation selesai. Jika proses sertifikasi berhasil maka jaringan sudah siap digunakan, namun jika proses sertifikasi gagal lakukan pointing ulang hingga diperoleh nilai Es/No yang diharapkan.

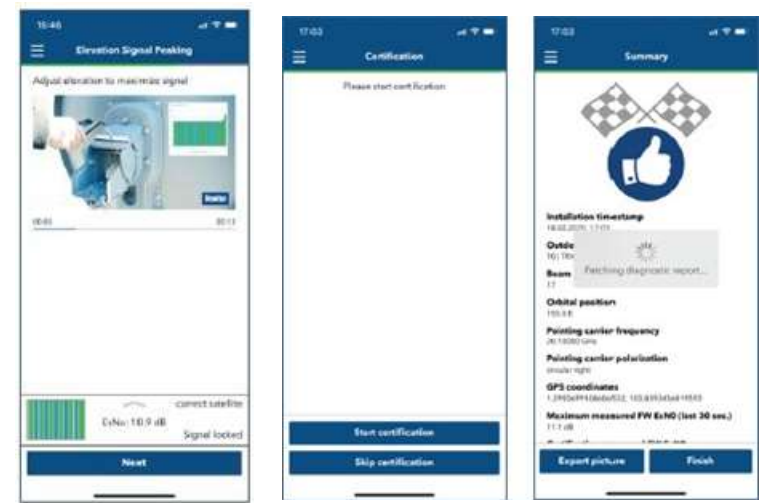

Setelah semua proses selesai maka jaringan sudah siap digunakan.

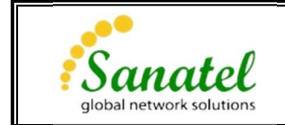

# LAMPIRAN 1

|             | TABEL DATA BEAM      |                          |                                |                   |                     |                        |  |  |  |  |  |  |
|-------------|----------------------|--------------------------|--------------------------------|-------------------|---------------------|------------------------|--|--|--|--|--|--|
| RFP<br>Beam | Beam Name            | Downlink<br>Polarization | Transceiver<br>Polar Adjusment | Transport Mode    | Ferequency<br>(GHz) | Symbol Rate<br>(Mbaud) |  |  |  |  |  |  |
| 1           | Papua                | LHCP                     | RHCP (B)                       | DVB-S2X – Annex M | 20.07500            | 226.1905               |  |  |  |  |  |  |
| 2           | Moluccas             | RHCP                     | LHCP (A)                       | DVB-S2X – Annex M | 20.05000            | 90.4762                |  |  |  |  |  |  |
| 3           | Sulawesi             | LHCP                     | RHCP (B)                       | DVB-S2X – Annex M | 19.97500            | 135.7143               |  |  |  |  |  |  |
| 4           | East Kalimantan      | LHCP                     | RHCP (B)                       | DVB-S2X – Annex M | 19.80000            | 180.9524               |  |  |  |  |  |  |
| 5           | East Nusa Tenggata   | RHCP                     | LHCP (A)                       | DVB-S2X – Annex M | 19.95000            | 90.4762                |  |  |  |  |  |  |
| 6           | West Nusa Tenggara   | RHCP                     | LHCP (A)                       | DVB-S2X – Annex M | 19.95000            | 90.4762                |  |  |  |  |  |  |
| 7           | Middle Nusa Tenggara | RHCP                     | LHCP (A)                       | DVB-S2X – Annex M | 19.80000            | 180.9524               |  |  |  |  |  |  |
| 8           | North Kalimantan     | RHCP                     | LHCP (A)                       | DVB-S2X – Annex M | 19.87500            | 135.7143               |  |  |  |  |  |  |
| 9           | North Sulawesi       | RHCP                     | LHCP (A)                       | DVB-S2X – Annex M | 19.75000            | 90.4762                |  |  |  |  |  |  |
| 10          | Mid Sulawesi         | LHCP                     | RHCP (B)                       | DVB-S2X – Annex M | 20.12500            | 135.7143               |  |  |  |  |  |  |
| 11          | West Papua           | RHCP                     | LHCP (A)                       | DVB-S2X – Annex M | 20.10000            | 180.9524               |  |  |  |  |  |  |
| 12          | Highlands            | LHCP                     | RHCP (B)                       | DVB-S2X – Annex M | 20.10000            | 180.9524               |  |  |  |  |  |  |
| 13          | Highlands2           | LHCP                     | RHCP (B)                       | DVB-S2X – Annex M | 19.85000            | 271.4286               |  |  |  |  |  |  |
| 15          | Java                 | RHCP                     | LHCP (A)                       | DVB-S2X – Annex M | 19.75000            | 90.4762                |  |  |  |  |  |  |
| 16          | South Sumatra        | RHCP                     | LHCP (A)                       | DVB-S2X – Annex M | 19.85000            | 90.4762                |  |  |  |  |  |  |
| 17          | Mid Sumatra          | RHCP                     | LHCP (A)                       | DVB-S2X – Annex M | 20.10000            | 180.9524               |  |  |  |  |  |  |
| 18          | North Sumatra        | RHCP                     | LHCP (A)                       | DVB-S2X – Annex M | 19.75000            | 90.4762                |  |  |  |  |  |  |
| 19          | Rikit/Borneo         | LHCP                     | RHCP (B)                       | DVB-S2X – Annex M | 19.95000            | 90.4762                |  |  |  |  |  |  |
| 20          | Maluku               | RHCP                     | LHCP (A)                       | DVB-S2X – Annex M | 19.85000            | 90.4762                |  |  |  |  |  |  |
| 28          | Majuro/Sabah         | RHCP                     | LHCP (A)                       | DVB-S2X – Annex M | 20.15000            | 90.4762                |  |  |  |  |  |  |

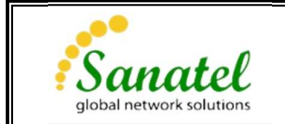

# LAMPIRAN 2

# Prosedur Update Firmware

Akses Expert Login melalui url http://192.168.1.1/cgi-bin/index?ilogin

| secur | e   202.5.119.1/cgi-bin/i                | ndex?ilo   | gin        |     |           |           |          |          |  | 10 A |          |                      |                   |                    |   |
|-------|------------------------------------------|------------|------------|-----|-----------|-----------|----------|----------|--|------|----------|----------------------|-------------------|--------------------|---|
|       | Newtec                                   |            |            |     |           |           |          |          |  |      | Sł<br>Sł | HAPING T<br>ATELLITE | HE FUTU<br>COMMUN | RE OF<br>NICATIONS |   |
|       | Host Name : Kacific_SVNO/R1              | r_JAV-5-17 | /sit_30162 |     | Air MAC A | ddress: O | 0.06.39. | 3c:b1:fe |  |      |          |                      |                   | ENIFR              |   |
|       | Ethernet Satellite                       | s          | oftware    |     |           |           |          |          |  |      |          |                      |                   | Reboot             | I |
|       | Terminal Status                          |            | Ex         | per | t Logi    | n         |          |          |  |      |          |                      |                   |                    | 1 |
|       | Terminal Installation                    |            | Login      |     |           |           |          |          |  |      |          |                      |                   |                    | 1 |
|       | Terminal Configuration<br>Administration |            | Login      |     | Expert P  | assword   |          |          |  |      | Login    |                      |                   |                    |   |
|       | Ethernet Interface                       |            |            |     |           |           |          |          |  |      |          |                      |                   |                    |   |
|       | Satellite Interface                      |            |            |     |           |           |          |          |  |      |          |                      |                   |                    |   |
|       | Antenna Controlling                      |            |            |     |           |           |          |          |  |      |          |                      |                   |                    |   |
|       | Outdoor Unit                             |            |            |     |           |           |          |          |  |      |          |                      |                   |                    |   |
|       | Multicast                                |            |            |     |           |           |          |          |  |      |          |                      |                   |                    |   |

Pilih menu device info kemudian klik tombol Load Alternative Version.

| Host Name : Kacific_SVNO/RT_ | JAV-5-17/sit_30162    | Air MAC Address                      | : 00:06:39:8c:b1:fe                        |   |   |        |
|------------------------------|-----------------------|--------------------------------------|--------------------------------------------|---|---|--------|
| Etherbet Saraline            | sattware.             |                                      |                                            |   |   | Expert |
| Terminal Status              | Dev                   | ice Info                             |                                            |   |   |        |
| Terminal Installation        | 1 Contraction         | ~                                    |                                            |   |   |        |
| Terminal Configuration       | Soliva                | an and an a                          |                                            |   |   | <br>   |
| Administration               | CAREER DE             | Twara Astalaigh<br>Sontaiann Veisign | NATE AND A                                 |   |   |        |
| Ethernet Interface           | Try Altern            | ative Version Loa                    | d Alternative Version                      |   |   | 1      |
| Satellite Interface          | Hardwa                | re i                                 |                                            |   | - |        |
| Anterina Controlling         | Manager and a         | ×                                    | STORES ST.                                 |   |   |        |
| Outdoor Unit                 |                       | er<br>Residen                        | ane an an an an an an an an an an an an an | 1 |   |        |
| Multicast                    | MORRATIN<br>PROSISION | 951952<br>951952                     | NACCOME<br>No                              |   |   |        |
| General                      |                       |                                      | 14000                                      |   |   |        |
| Device Info                  | JSONA                 | Pl documentat                        | lon                                        |   |   | <br>   |
| Statistics                   | Public API            | opensin new tab)                     |                                            |   |   |        |

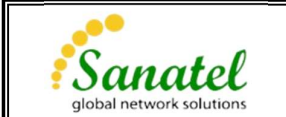

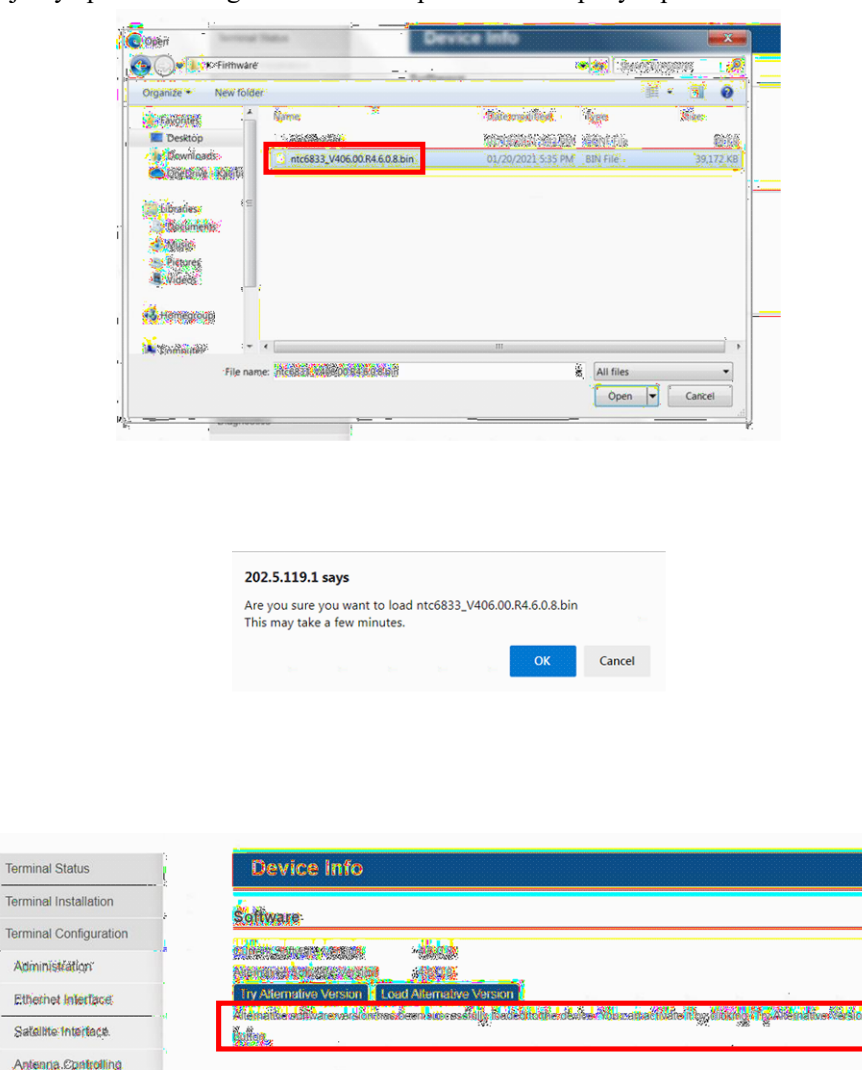

Selanjutnya pilih file dengan ekstensi .bin pada direktori penyimpanan.

Tekan tombol OK jika sudah memilih *file* yang benar, kemudian tunggu sampai proses *upload firmware* selesai.

Berikut ini adalah *feedback* jika proses update *firmware* sudah selesai. Selanjutnya tekan tombol *Try Alternative Version*, kemudian modem akan *reboot* lalu menampilkan versi *firmware* yang baru.

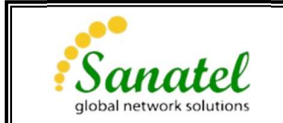

### LAMPIRAN 3

### Prosedur Update Satellite Interface

Pilih menu Administration untuk meng-update parameter beam. Namun sebelum mengupload file terbaru, download terlebih dahulu konfigurasi terakhir untuk tujuan recovery jika proses update gagal dengan menekan tombol Download Current. Selanjutnya tekan tombol Load Candidate untuk mengupdate file terbaru kemudian tunggu hingga proses upload selesai. File yang di-upload adalah file dengan ekstensi .cfg.

| rminal Status             | Admini                     | stratio                           | n                   |        |  |
|---------------------------|----------------------------|-----------------------------------|---------------------|--------|--|
| erminal Installation      |                            |                                   |                     |        |  |
| Terminal Configuration    |                            | Out of band                       | l Configu           | ration |  |
| Administration            |                            | Configuration                     | on Serve<br>retries | r      |  |
| Ethernet Interface        |                            | Hold time                         |                     |        |  |
| Satellite Interface       | 1                          | Timeout<br>Configuration download |                     |        |  |
| Antenna Controlling       |                            | timeout                           |                     |        |  |
| Outdoor Lipit             |                            |                                   |                     |        |  |
| Multicaet                 | Configuratio               | on                                |                     |        |  |
| Ceneral                   |                            |                                   | Current             |        |  |
| General                   |                            | Version                           | Time                | Source |  |
|                           |                            | N/A                               | N/A                 | null   |  |
| Device Info               | Satellite                  |                                   |                     |        |  |
| Statistics                | Satellite<br>Miscellaneous | N/A                               | N/A                 | null   |  |
| Statistics<br>Demodulator | Satellite<br>Miscellaneous | N/A                               | N/A<br>Candida      | null   |  |

### Configuration

|               | Current |          |              |  |  |  |  |
|---------------|---------|----------|--------------|--|--|--|--|
|               | Version | Time     | Source       |  |  |  |  |
| Satellite     | N/A     | 15 hours | Local Edits  |  |  |  |  |
| Miscellaneous | N/A     | 15 days  | Local Upload |  |  |  |  |

| Download Current    | Load Candidate |
|---------------------|----------------|
| Labord's successful | - 1 -          |

Uploading new candidate...

Jika proses *upload* sudah selesai dan berhasil, selanjutnya tekan tombol *Try Candidate* untuk menguji konfigurasi terbaru kemudian tombol *Force Candidate* untuk menjalankan konfigurasi terbaru.

### Configuration

|               |         | Current  | t            | Candidate |          |        |                                 |  |  |
|---------------|---------|----------|--------------|-----------|----------|--------|---------------------------------|--|--|
|               | Version | Time     | Source       | Version   | Time     | Source | Options                         |  |  |
| Satellite     | N/A     | 15 hours | Local Edits  | N/A       | 25 secs. | N/A    | Confirmation Enabled:<br>true   |  |  |
| Miscellaneous | N/A     | 15 days  | Local Upload | N/A       | 25 secs. | N/A    | Confirmation Timeout:<br>7200 s |  |  |

Download Current Load Candidate Try Candidate Force Candidate Successfully uploaded candidate config

File Beam configuration (update per Febuari 2021) dapat diunduh pada link berikut : https://kacific.box.com/s/fcus81d5qiv60864yp8my4w3dc8ug21s

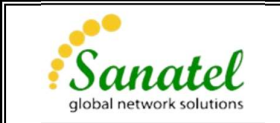

PANDUAN INSTALASI ANTENA 1.2M Ka-BAND